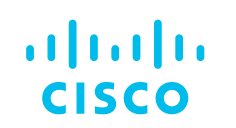

# Intervention Intervention

#CLUS

# cisco

# Leveraging NX-API for Customized Operational Analytics

Dr Tim Miller, Virtual Systems Engineer DEVNET-2594

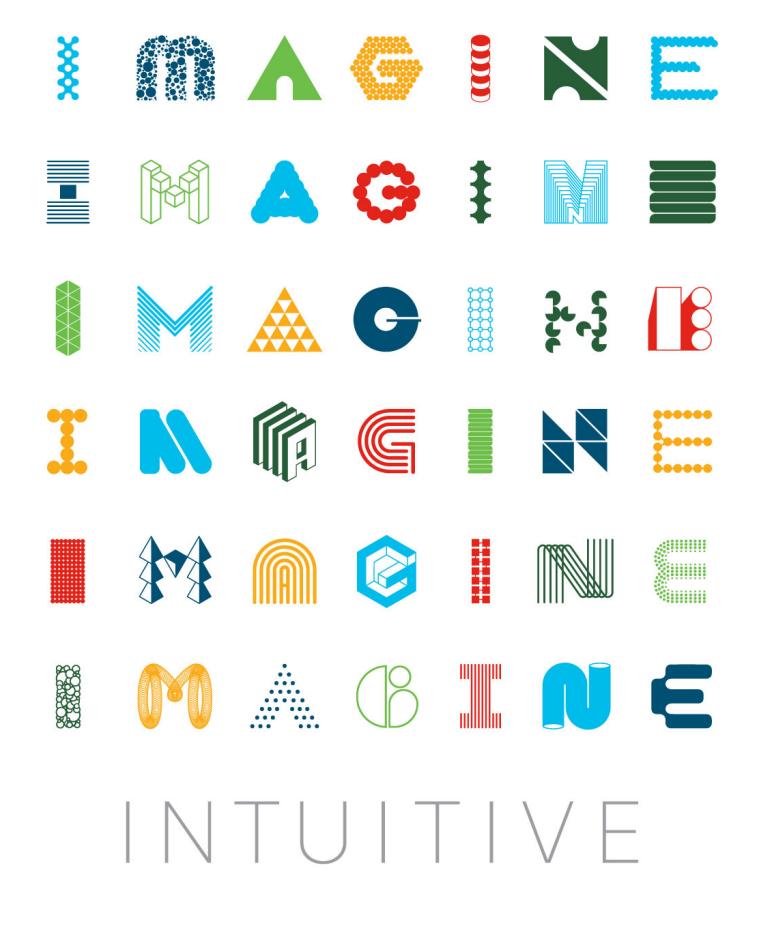

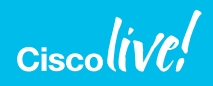

#CLUS

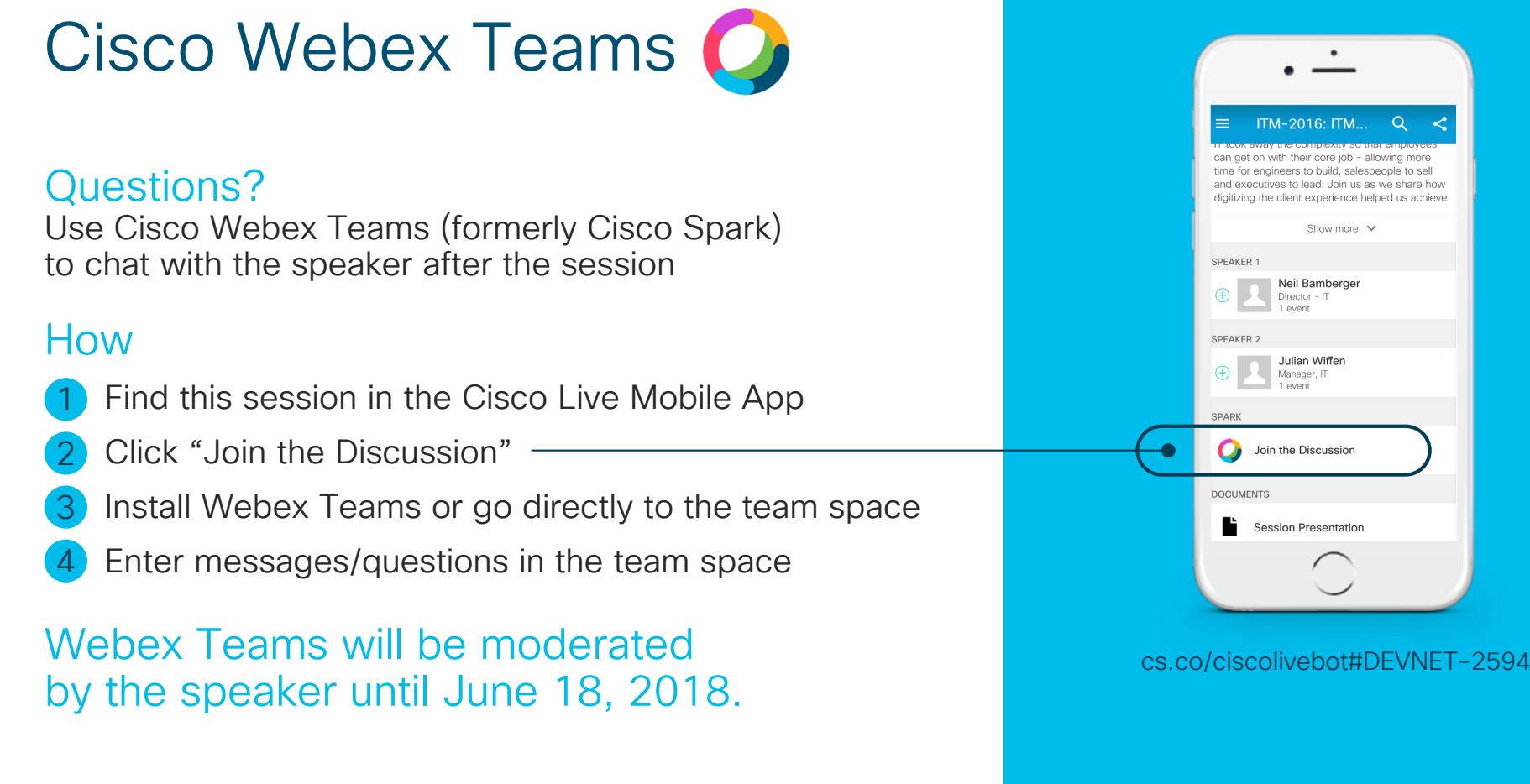

Ciscolive!

#CLUS

TM-2016: ITM

et on with their core job - allowing mo time for engineers to build, salespeople to sell

and executives to lead. Join us as we share how digitizing the client experience helped us achieve

> Neil Bamberge Director - IT 1 event

Julian Wiffen

Manager, IT

Join the Discussion

Session Presentation

(+)

 $\mathbf{O}$ 

Show more V

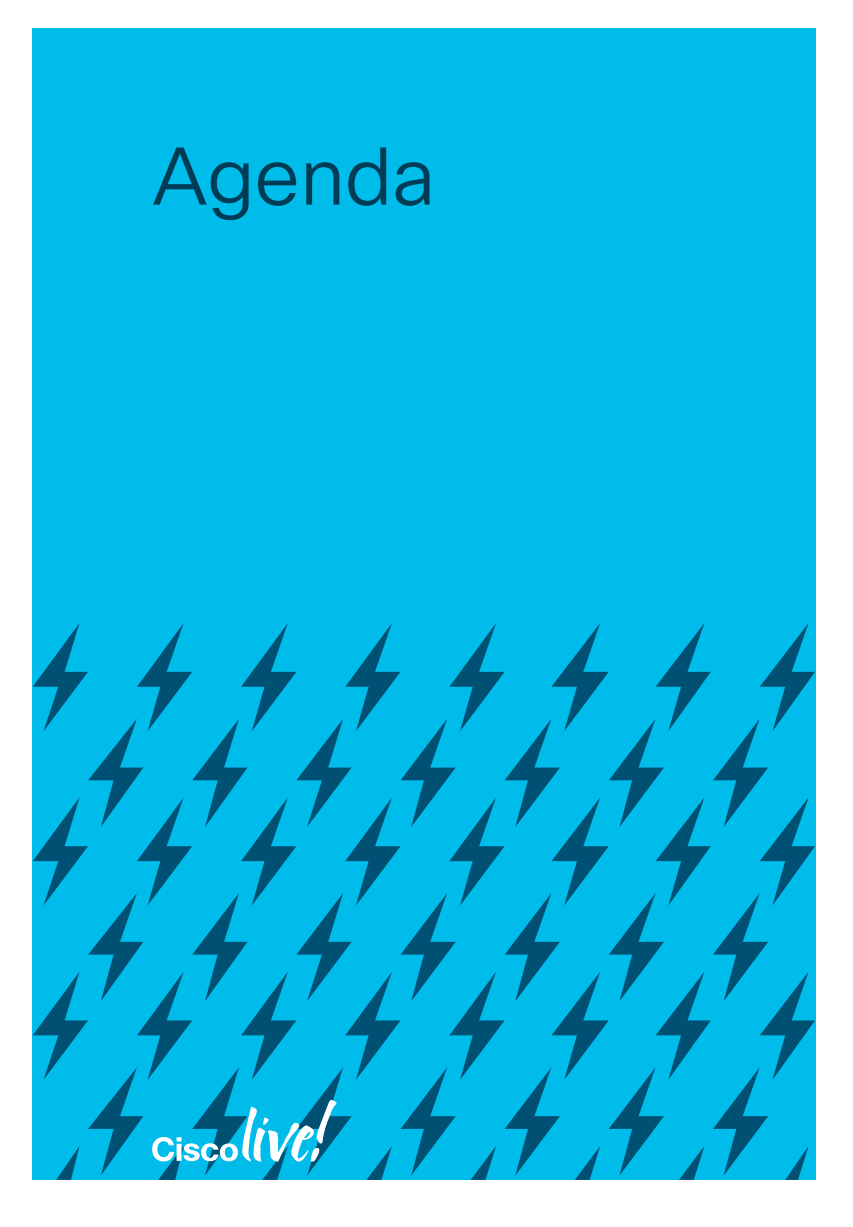

- Introduction
- NX-API Overview
- Metrics and Monitoring
- Hands-on
- Conclusion

### The Remainder of our 45 Minutes

- Who You Are
  - Command Line Fighter Pilot
  - Know your network
  - Have your favorite set of metrics
- What You'll Learn
  - Translate CLI to Python programming
  - Plethora of monitoring tools
  - Parsing and graphing the metrics

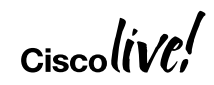

#CLUS

### Automation via SSH can be Challenging

- SECURITY!!!!
- Sending standard CLI commands
- Parsing output
- Usually, TCL-based Expect scripts are used
- Complex regular expressions to parse the output
- Entire process is fragile to subtle changes in output structure

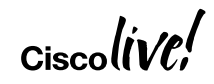

### Parsing CLI Output Vintage style versus Hip style

### Software

BIOS: version 07.59 NXOS: version 7.0(3)I7(3) BIOS compile time: 08/26/2016 NXOS image file is: bootflash://nxos.7.0.3.I7.3.bin NXOS compile time: 2/12/2018 13:00:00 [02/12/2018 19:13:48]

### Hardware

cisco Nexus9000 C9372PX chassis Intel(R) Core(TM) i3- CPU @ 2.50GHz with 16400992 kB of memory. Processor Board ID SAL18516SA8

Device name: spine-1 bootflash: 51496280 kB Kernel uptime is 0 day(s), 0 hour(s), 5 minute(s), 17 second(s) "bios\_ver\_str": "07.59", "kickstart\_ver\_str": "7.0(3)I7(3)", "bios\_cmpl\_time": "08/26/2016", "kick\_file\_name": "bootflash:///nxos.7.0.3.I7.3.bin", "kick\_cmpl\_time": "2/12/2018 13:00:00", "kick\_tmstmp": "02/12/2018 19:13:48", "chassis\_id": "Nexus9000 C9372PX chassis", "cpu\_name": "Intel(R) Core(TM) i3- CPU @ 2.50GHz", "memory": "16400992", "mem\_type": "kB", "proc\_board\_id": "SAL18516SA8", "host\_name": "spine-1", "bootflash\_size": "51496280", "kern\_uptm\_days": "0", "kern\_uptm\_hrs": "0", "kern\_uptm\_mins": "5", "kern\_uptm\_secs": "31",

Ciscolive!

### Parsing CLI Output

### Vintage style versus Hip style

(server) \$ ssh admin@switch "show version" > output.txt
Password:
(server) \$ awk '/BIOS:/ { print \$3; }' output.txt
07.59

Vintage

Hip

### print(output["bios\_ver\_str"])

Ciscolive!

DEVNET-2594 © 2018 Cisco and/or its affiliates. All rights reserved. Cisco Public 8

### Cisco Data Center Networks:

### Providing Choice in Automation and Programmability

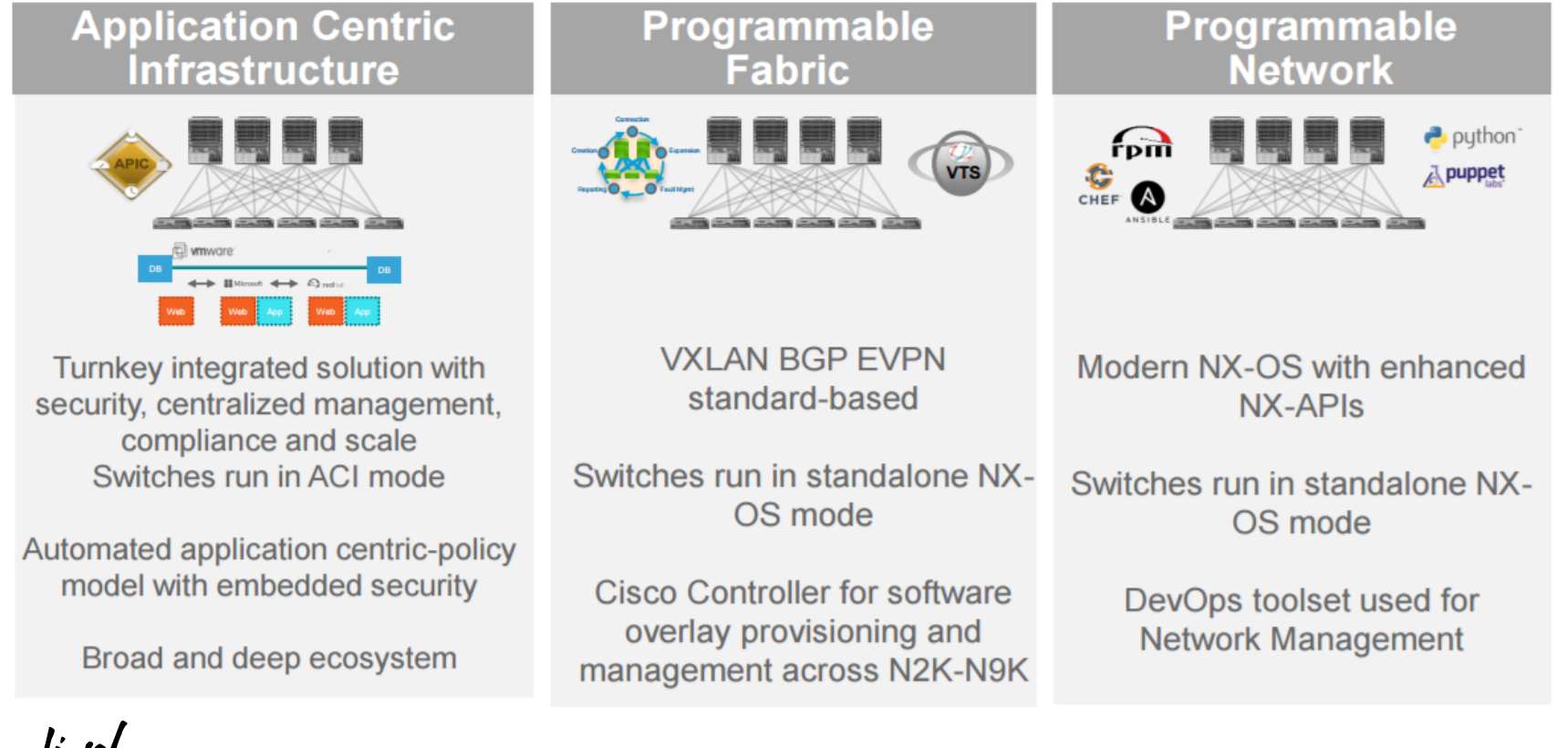

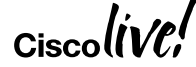

#CLUS

DEVNET-2594

### **Open NX-OS Provides**

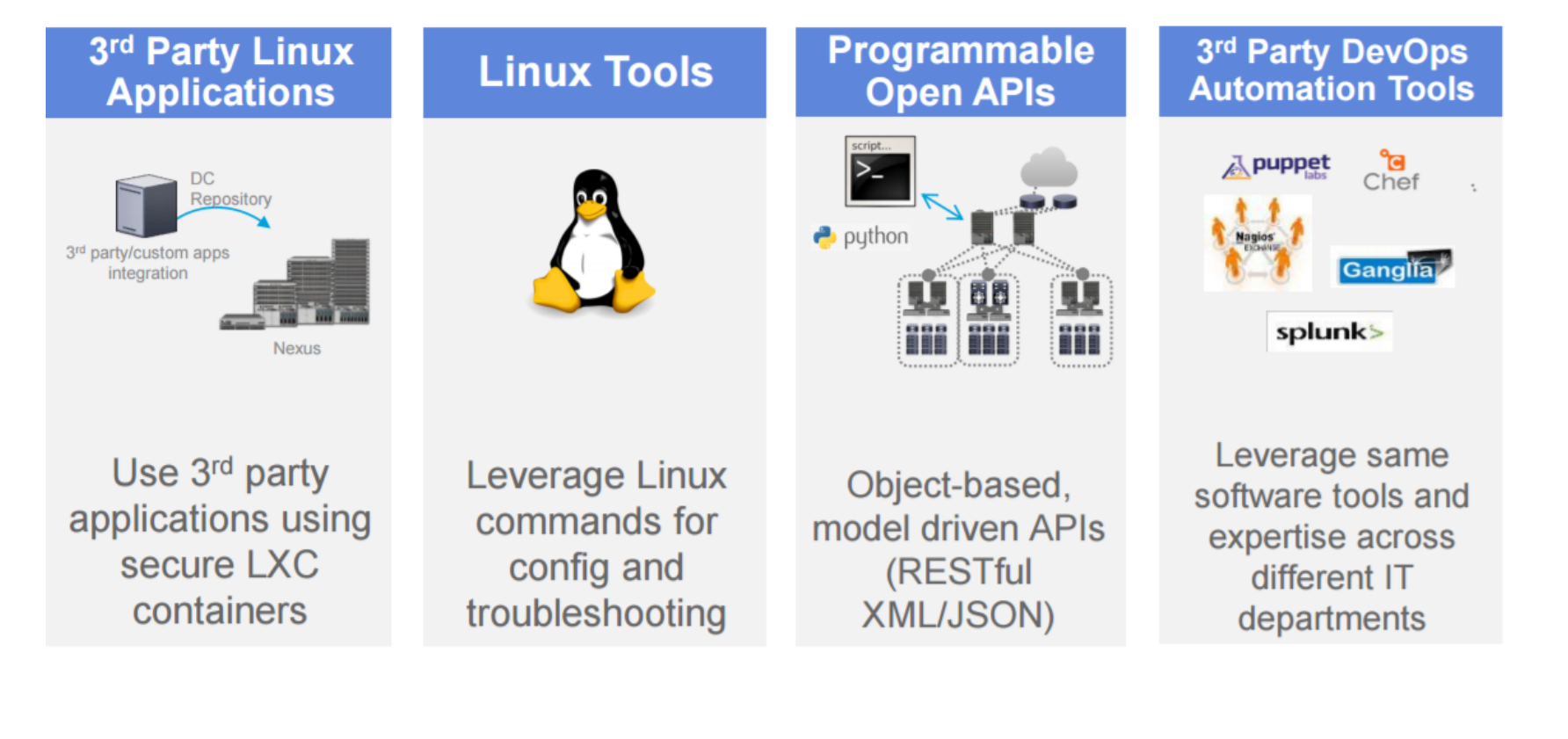

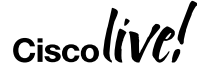

# NX-API Overview

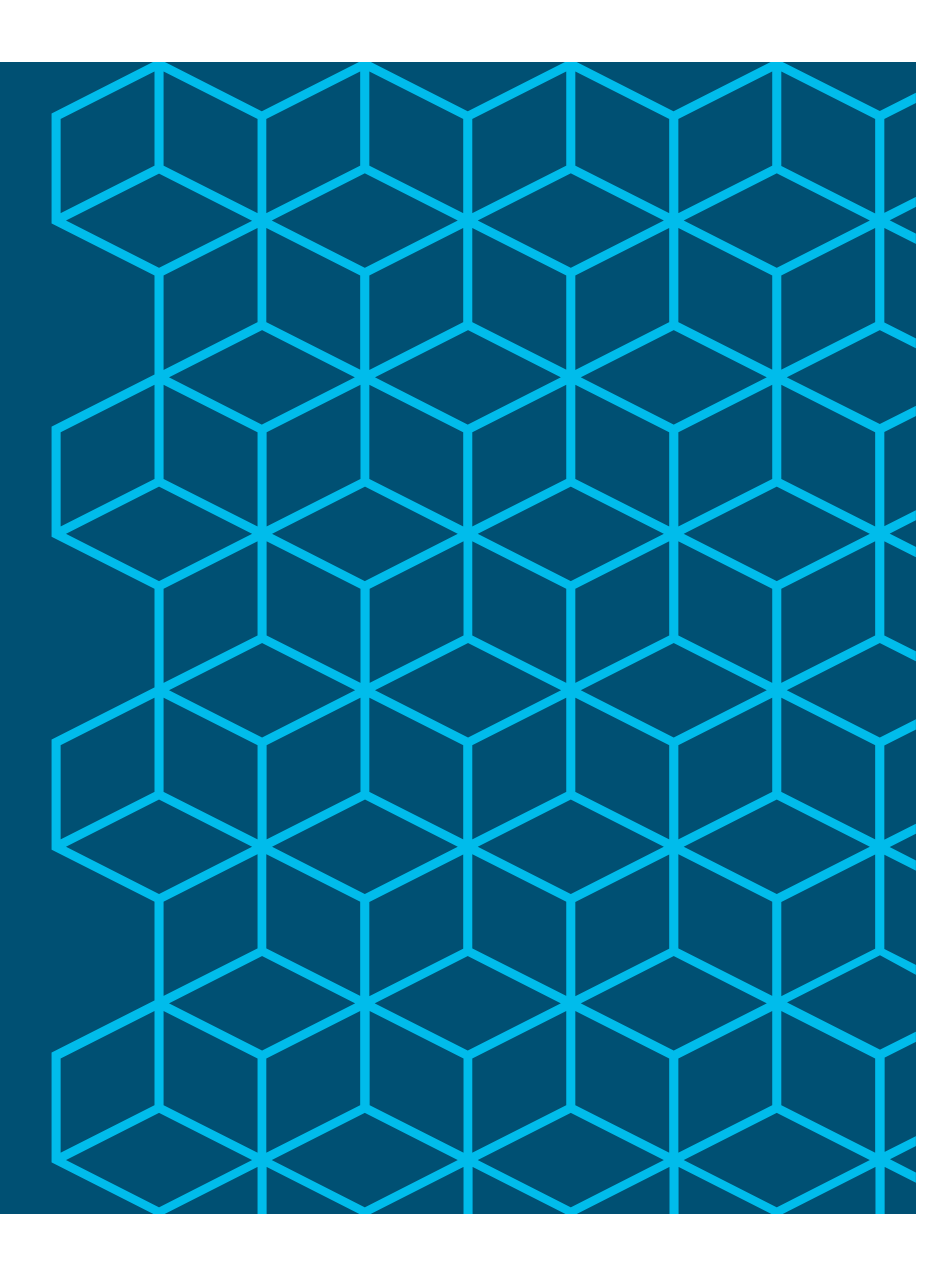

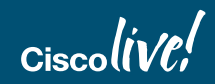

### NX-API CLI vs NX-API REST

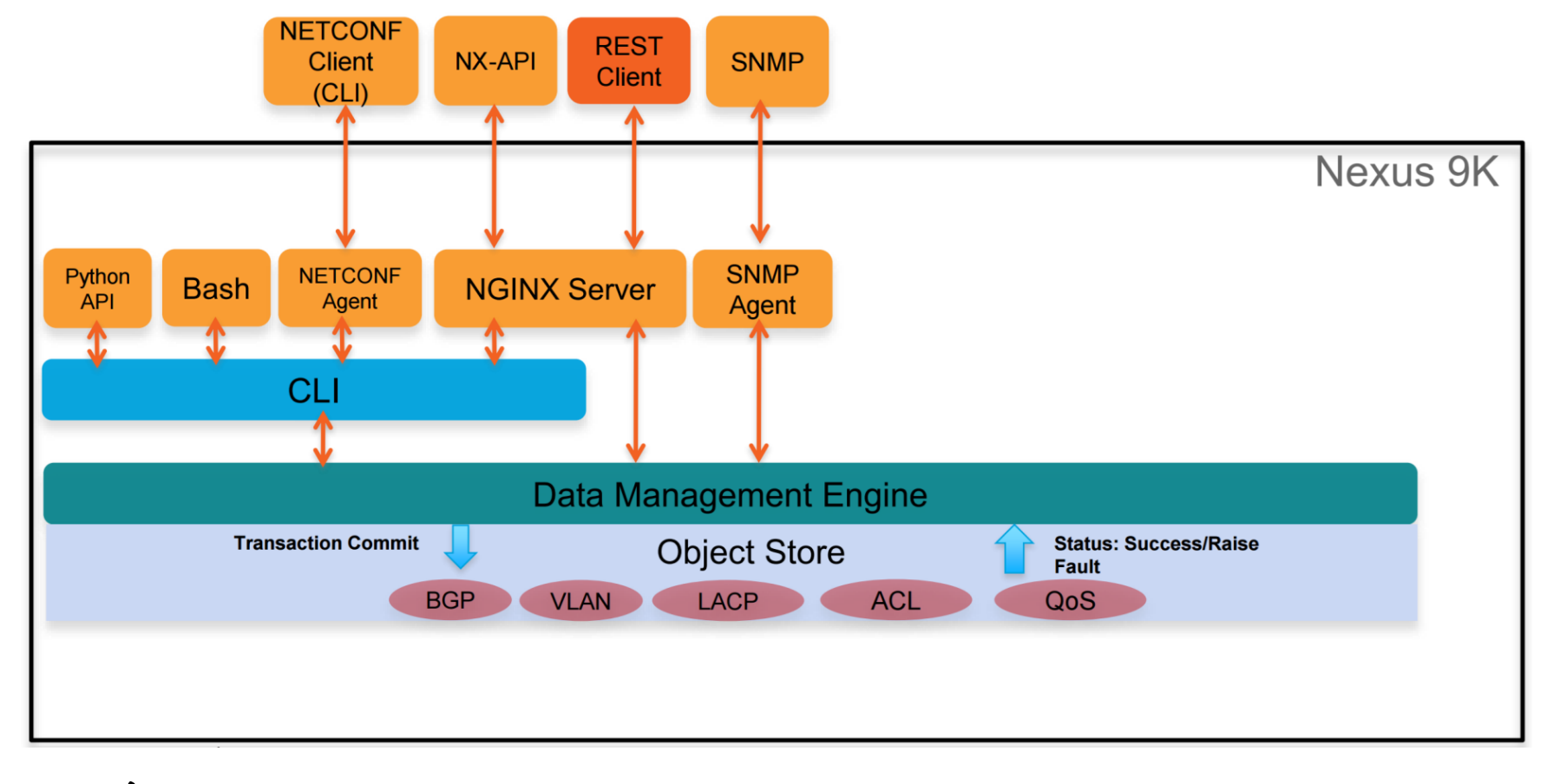

ciscolive!

#CLUS

DEVNET-2594 © 2018 Cisco and/or its affiliates. All rights reserved. Cisco Public 12

### SSH CLI Example

"Show version"

Software BIOS: version 07.59 NXOS: version 7.0(3)I7(3) BIOS compile time: 08/26/2016 NXOS image file is: bootflash://nxos.7.0.3.I7.3.bin NXOS compile time: 2/12/2018 13:00:00 [02/12/2018 19:13:48]

### Hardware

cisco Nexus9000 C9372PX chassis Intel(R) Core(TM) i3- CPU @ 2.50GHz with 16400992 kB of memory. Processor Board ID SAL18516SA8

Device name: spine-1
bootflash: 51496280 kB
Kernel uptime is 0 day(s), 0 hour(s), 5 minute(s), 17 second(s)

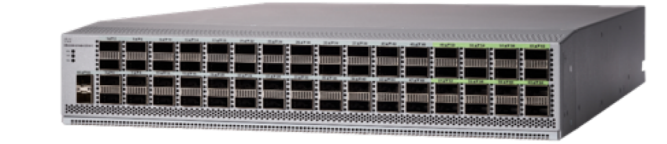

Ciscolive!

|                                                                                                    | { "jsonrpc": "2.0",                                                                                                    |                                                                                                    |                                             |                                                                                        |  |  |
|----------------------------------------------------------------------------------------------------|----------------------------------------------------------------------------------------------------|----------------------------------------------------------------------------------------------------|---------------------------------------------|----------------------------------------------------------------------------------------|--|--|
|                                                                                                    |                                                                                                    |                                                                                                    | "resu                                       | lt": {                                                                                 |  |  |
| NX-API CLI E                                                                                                    | zxampie                                                                                                    |                                                                                                    | •                                           | ay": {                                                                                 |  |  |
|                                                                                                    |                                                                                                    |                                                                                                    | ניי                                         | bios_ver_str": "07.59",                                                                |  |  |
| <pre>"jsonrpc": "2.0", "method": "cli", "params": {     "cmd": "show ver     "version": 1     },     "id": 1 }</pre> | <pre>{     "bios_ver_str": "07.59",     "kickstart_ver_str": "7.     "bios_cmpl_time": "08/26     "kick_file_name": "08/26     "kick_file_name": "00/12/26     "kick_tmstmp": "02/12/26     "chassis_id": "Nexus9006     "cpu_name": "Intel(R) Co     "memory": "16400992",     "mem_type": "kB",     "proc_board_id": "SAL185     "host_name": "spine-1",     "bootflash_size": "51496     "kern_uptm_days": "0",     "kern_uptm_hrs": "0",     "kern_uptm_secs": "31",</pre> | .0(3)I7(3)",<br>5/2016",<br>flash:///nxos.<br>/2018 13:00:00<br>018 19:13:48",<br>0 C9372PX chas<br>ore(TM) i3- CP<br>516SA8",<br>5280", | 7.0.3.17.3.b<br>',<br>sis",<br>J @ 2.50GHz" | <pre>start_ver_str": "7.0(3)I7(3)",<br/>_cmpl_time": "08/26/2016",<br/>',<br/>',</pre> |  |  |
| Ciscolive!                                                                                                    |                                                                                                    | #CLUS                                                                                                    | DEVNET-2594                                 | © 2018 Cisco and/or its affiliates. All rights reserved. Cisco Public 14               |  |  |

{

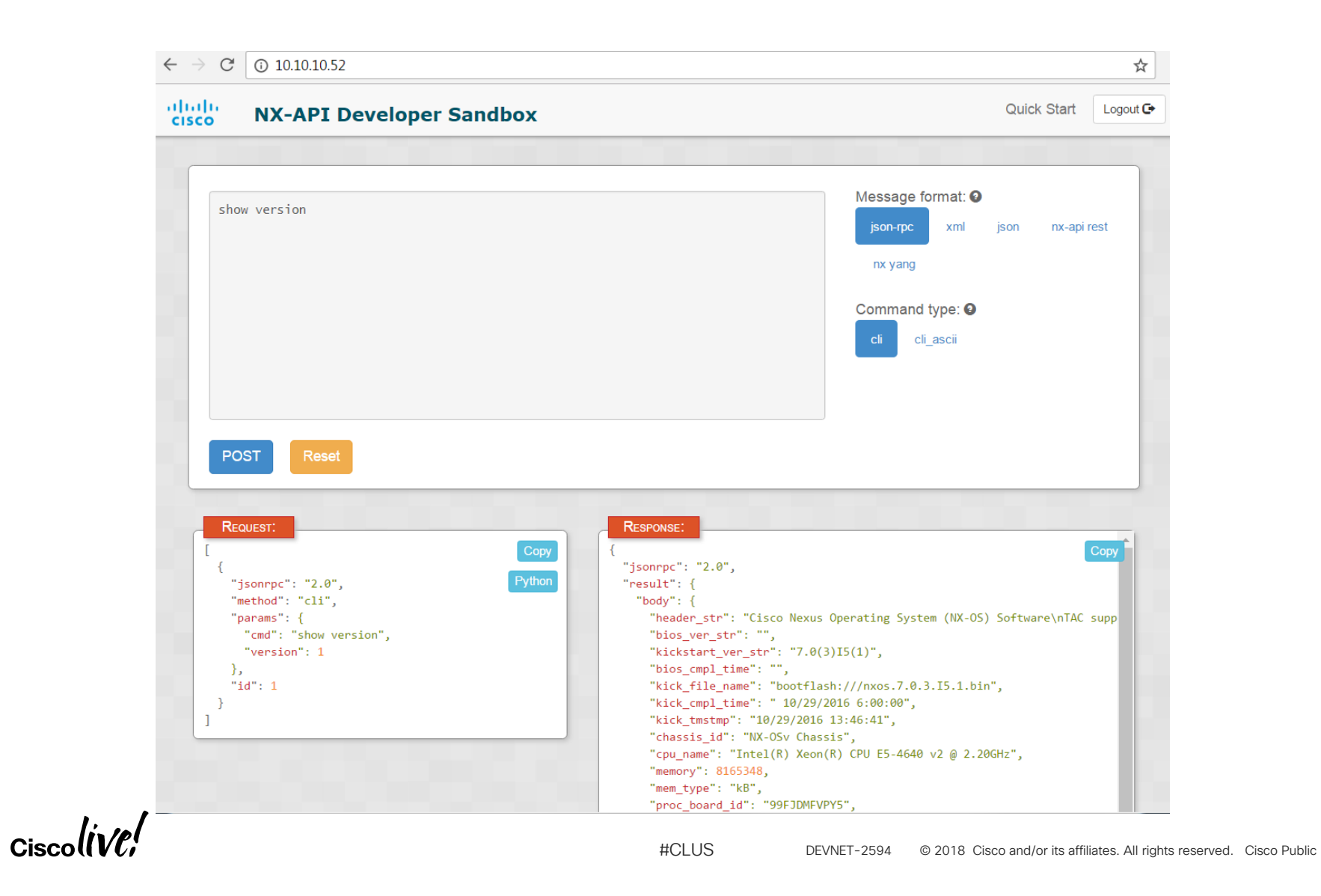

### **NX-API CLI is Secure**

- Users must have the correct device role to use NX-API CLI.
- For example, a read-only role will not be able to make changes using NX-API CLI.

| ∠ 10.10.10.52 ×                                          |                                                                                                    |   |   |
|----------------------------------------------------------|----------------------------------------------------------------------------------------------------|---|---|
| $\leftrightarrow$ $\rightarrow$ $\times$ (i) 10.10.10.52 |                                                                                                    | ☆ | : |
| 4                                                        | Authentication Required  http://10.10.10.52 requires a username and password. Your connection to this site is not private. User Name: Password: Log In Cancel |   |   |
|                                                          |                                                                                                    |   |   |

#CLUS

Ciscolive!

### NX-API CLI Has Many Use Cases

- Check versions of multiple switches in one command
- VLAN provisioning
- Poll routing table to watch for flapping routes
- Poll MAC address table for end point tracking
- Collect LLDP/CDP data to build wiring maps
- Couple collection of structured output with database backend for more advanced applications

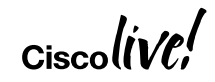

# NX-API CLI Demo!

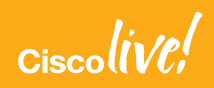

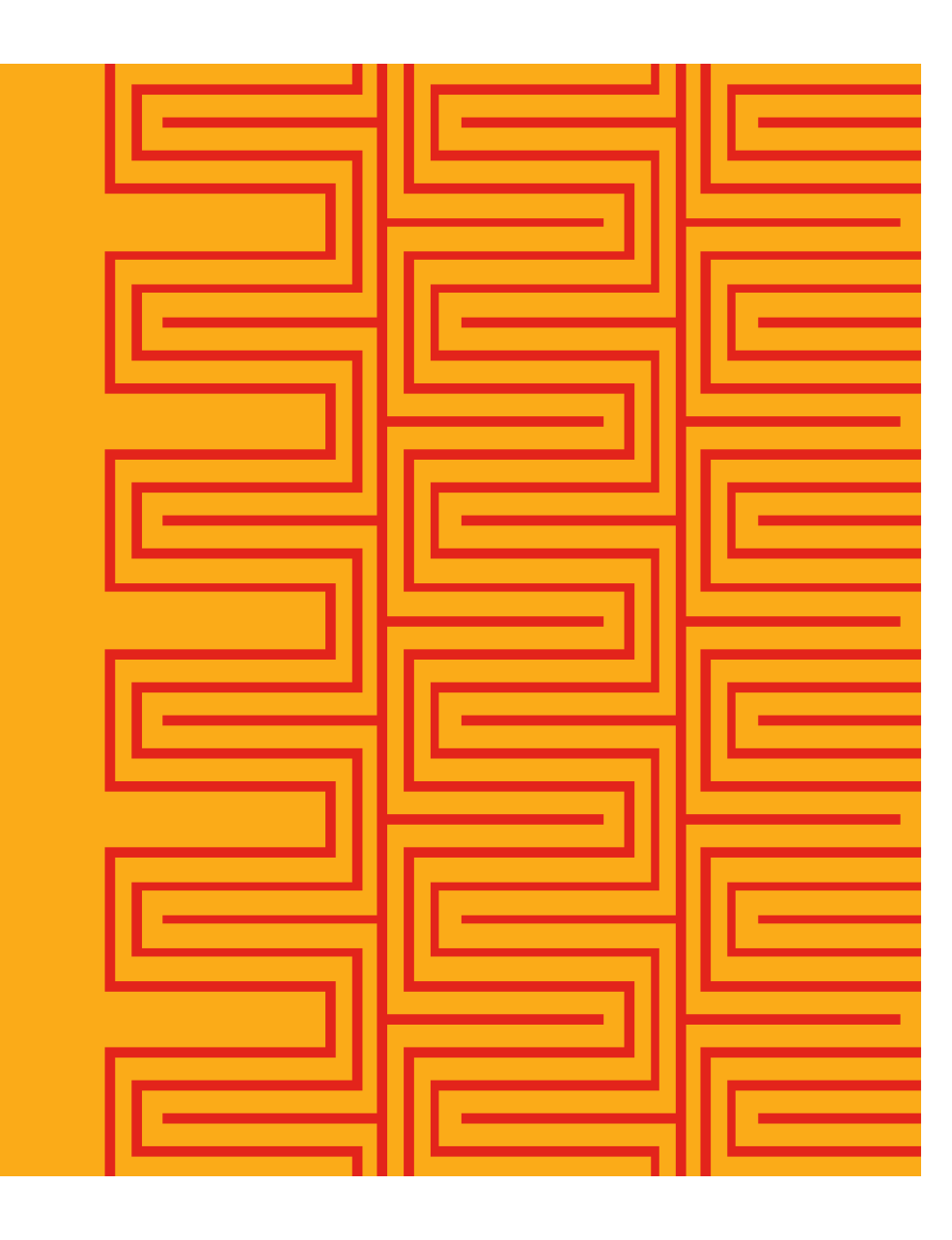

### Connecting to Local N9KV Developer Sandbox

- Developer Sandbox is running on http://localhost:23456/
  - Username/Password is admin/admin
- May have to permit Flash in Chrome (next slide)
  - When connecting to the Developer Sandbox URL above, you'll get a warning that Flash is needed
  - OR... the "Python" button in the lower left request box does not produce Python text

Ciscolive!

DEVNET-2594 © 2018 Cisco and/or its affiliates. All rights reserved. Cisco Public 19

### Allowing Chrome to Use Flash for URL

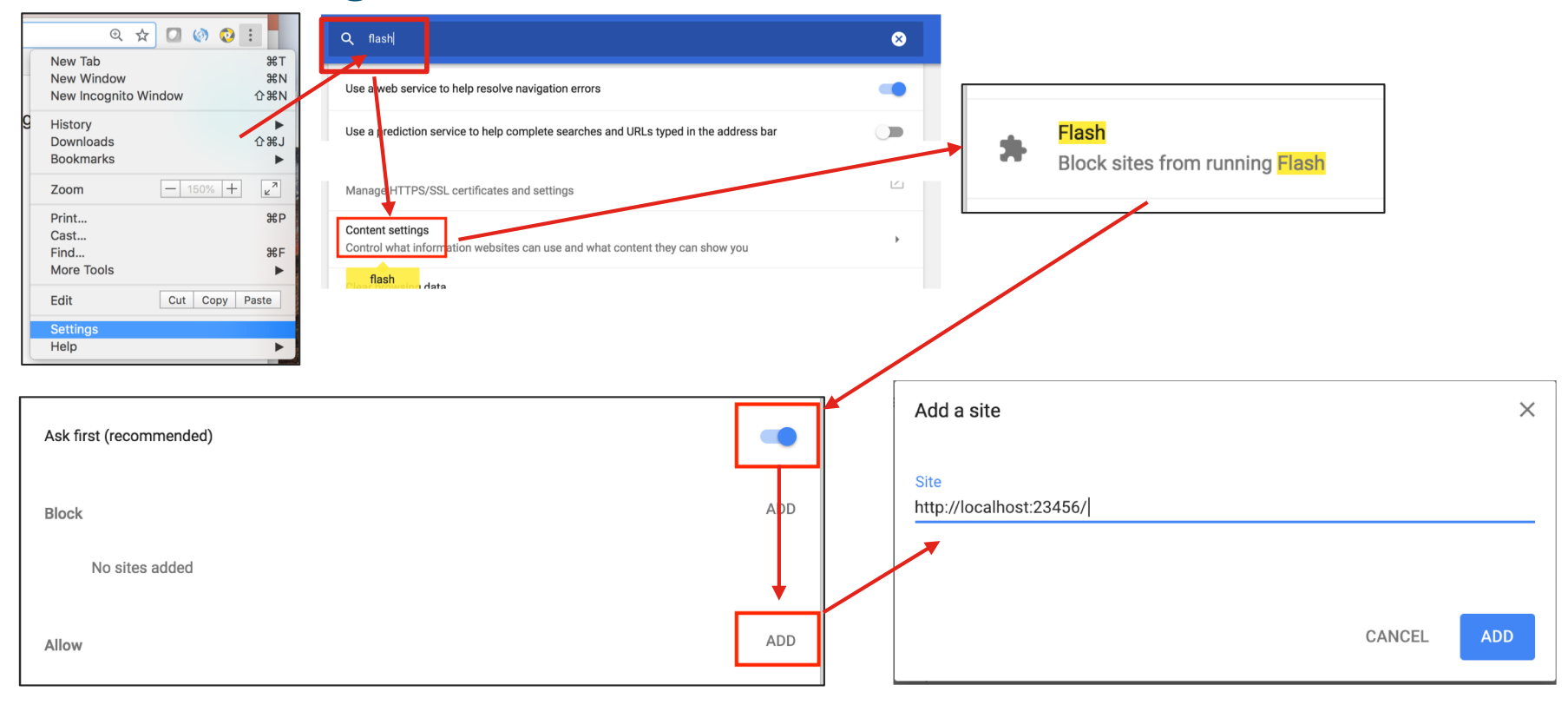

Ciscolive!

# Fire up NX9000V

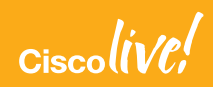

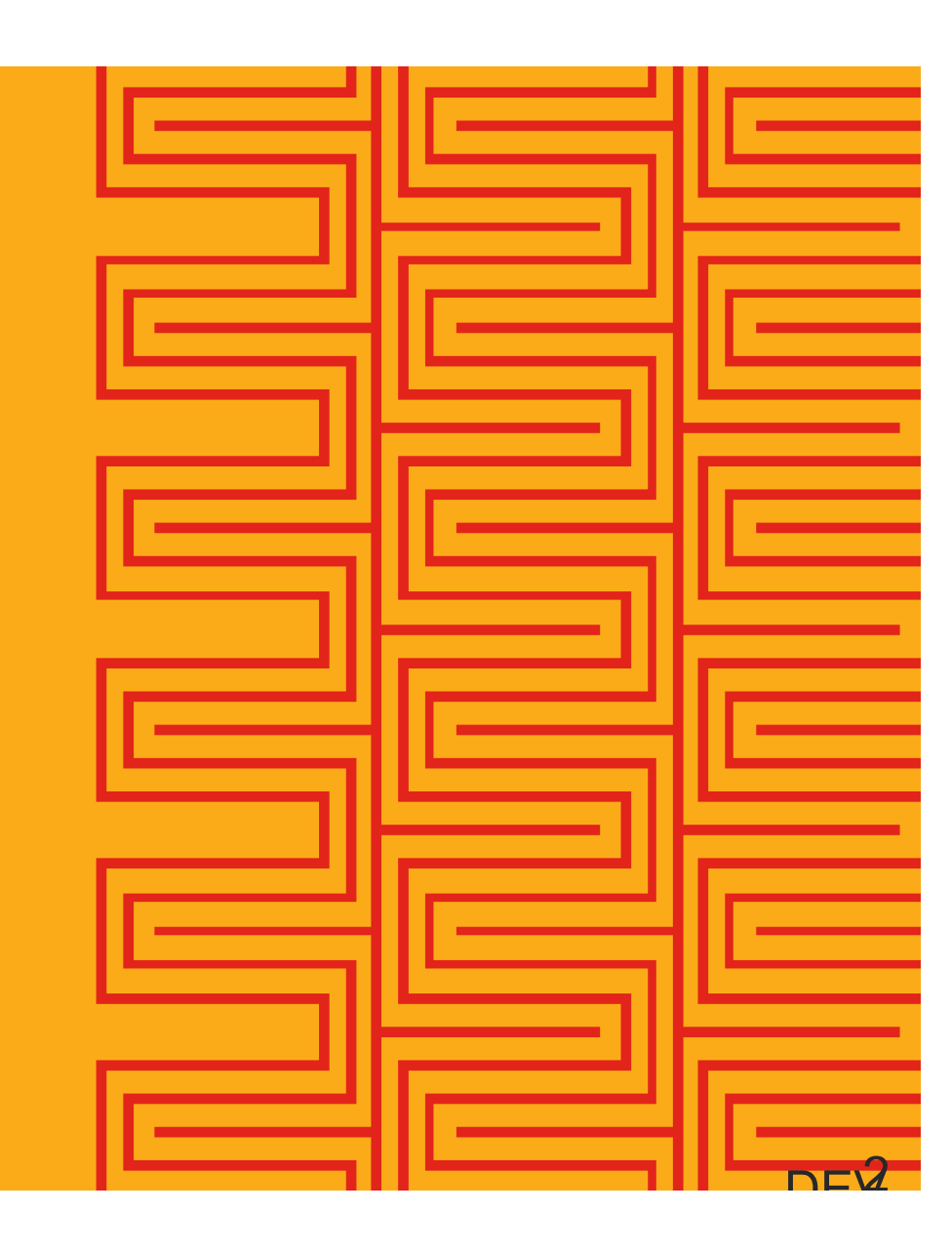

### Start Your Vagrant Box

- \$ mkdir -p \${HOME}/workspace/DEVNET-2594-CLUS18/n9kv
- \$ cp nxosv-final.7.0.3.17.3.box \${HOME}/workspace/DEVNET-2594-CLUS18/n9kv
- \$ cd \${HOME}/workspace/DEVNET-2594-CLUS18/n9kv
- \$ vagrant box add base nxosv-final.7.0.3.17.3.box
- # Use your favorite editor to edit Vagrantfile (see below)
- \$ vagrant up

If Vagrantfile does not exist, run **vagrant** init to create one in the **n9kv** directory.

Make sure to uncomment the line below and change port to 23456:

config.vm.network "forwarded\_port", guest: 80, host: 8080

https://www.cisco.com/c/en/us/td/docs/switches/datacenter/nexus9000/sw/7-x/nx-osv/configuration/guide/b\_NX-OSv\_9000/b\_NX-OSv\_chapter\_01.html#task\_jhy\_dwv\_qy

# Verify Working Environment

Bootstrap NXAPI and BOOT setup

\$ vagrant ssh

- Nexus9000v# config terminal Nexus9000v# feature nxapi Nexus9000v# boot nxos bootflash:nxos.7.0.3.I7.3.bin Nexus9000v# end Nexus9000v# copy run start
- Developer Sandbox is running on localhost:23456
  - Username/Password is admin/admin

Command in Mac terminal REPO\_ROOT/n9kv directory

Commands in NX-OS virtual switch running in Vagrant box

Ciscolive!

# Metrics

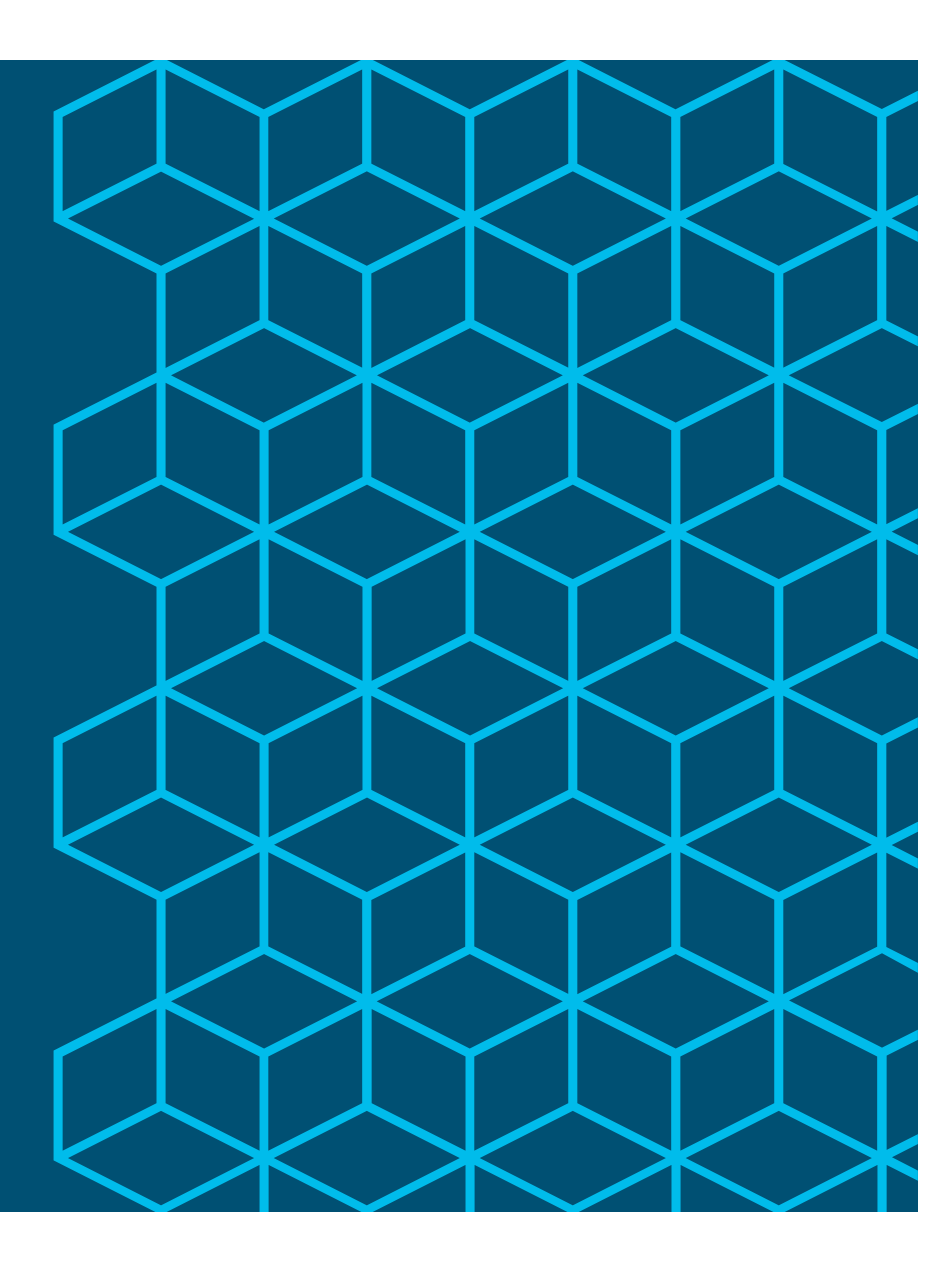

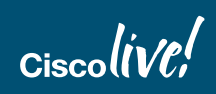

### Anatomy of Metrics Analytics

- Service to monitor
- Metric Generation
- Metric Collection
- Metric Storage
- Metric Visualization
- Browser to view it all

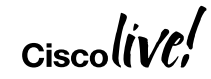

### **Metrics Generation**

- Time Series Data
  - We are collecting measurements at regularly points in time
  - Name of Metric, Time Stamp, Metric Value, Metric Labels (units, source)
- Different Types of Metrics
  - Gauges
  - Counters
  - Timers (StatsD)
  - Histogram (Prometheus)
- Generators can be kernel level data, real time measurements, or calculated values

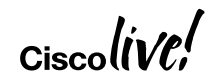

### Graphite/Carbon/Whisper

Components

- Graphite web-frontend for dynamic graph generation
- Carbon daemon to receive time-series data
- Whisper database format for storing time-series data (RRD-like)

Operation

- Simply feed it 3 values : metric\_path value timestamp
- Definition of metric\_path before use not required
- Set of Graphite functions used to transform/combine data for rendering
- <u>http://graphite.readthedocs.io/en/latest/overview.html</u>

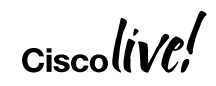

### Telegraf/InfluxDB

- Telegraf Metric collection
  - Runs commands that generate values
  - Sends values to various formats/destinations (JSON, Influx, Graphite)
- InfluxDB Metric storage
  - Optimized for large datastores
  - SQL-like language
  - Retention policies

Ciscolive

- Tags for indexing metrics for fast, efficient queries
- <u>https://www.influxdata.com/time-series-platform/telegraf/</u>

#CLUS DEVNET-2594 © 2018 Cisco and/or its affiliates. All rights reserved. Cisco Public 28

### Prometheus

- Collection occurs via pull model over HTTP
  - Pushgateway exists for short-lived services or batch jobs
- Supported for service discovery (DNS, K8s, etc.)
- Data model for multi-dimension storage of time series data
  - Metric name, key/value pairs
  - Designed with microservices in mind
- <u>https://prometheus.io/docs/introduction/overview/</u>

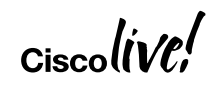

# One Python Script to Rule Them All

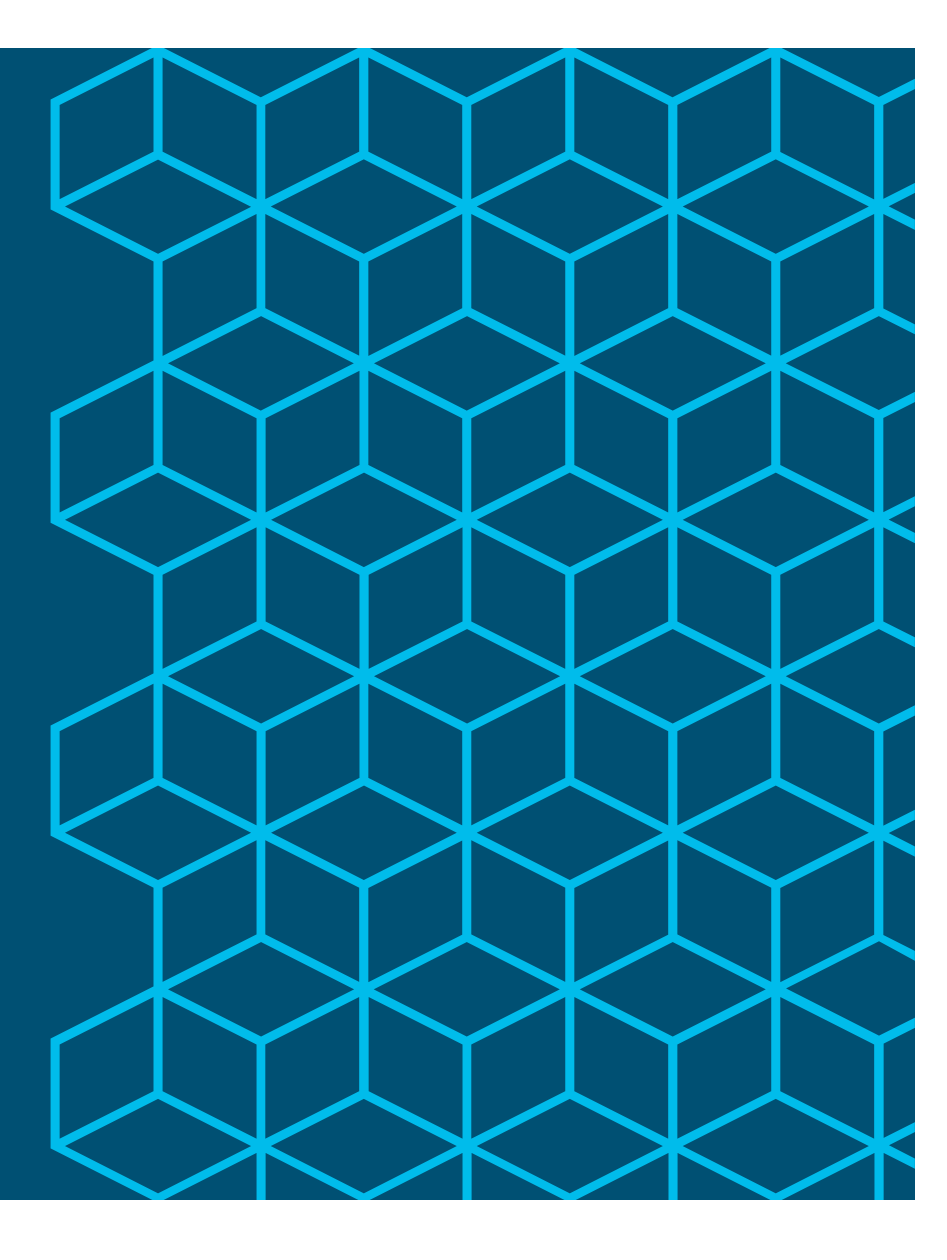

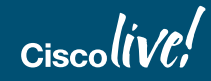

### Core Python Script Architecture

- Form NX-API CLI request
- Connect via HTTP/HTTPS to switch
- Post NX-API CLI data
- Parse NX-API CLI response
- Identify/Calculate Metric
- Transfer that metric to Collector

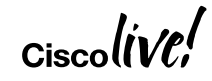

# Stop! Python Time...

Ciscolive!

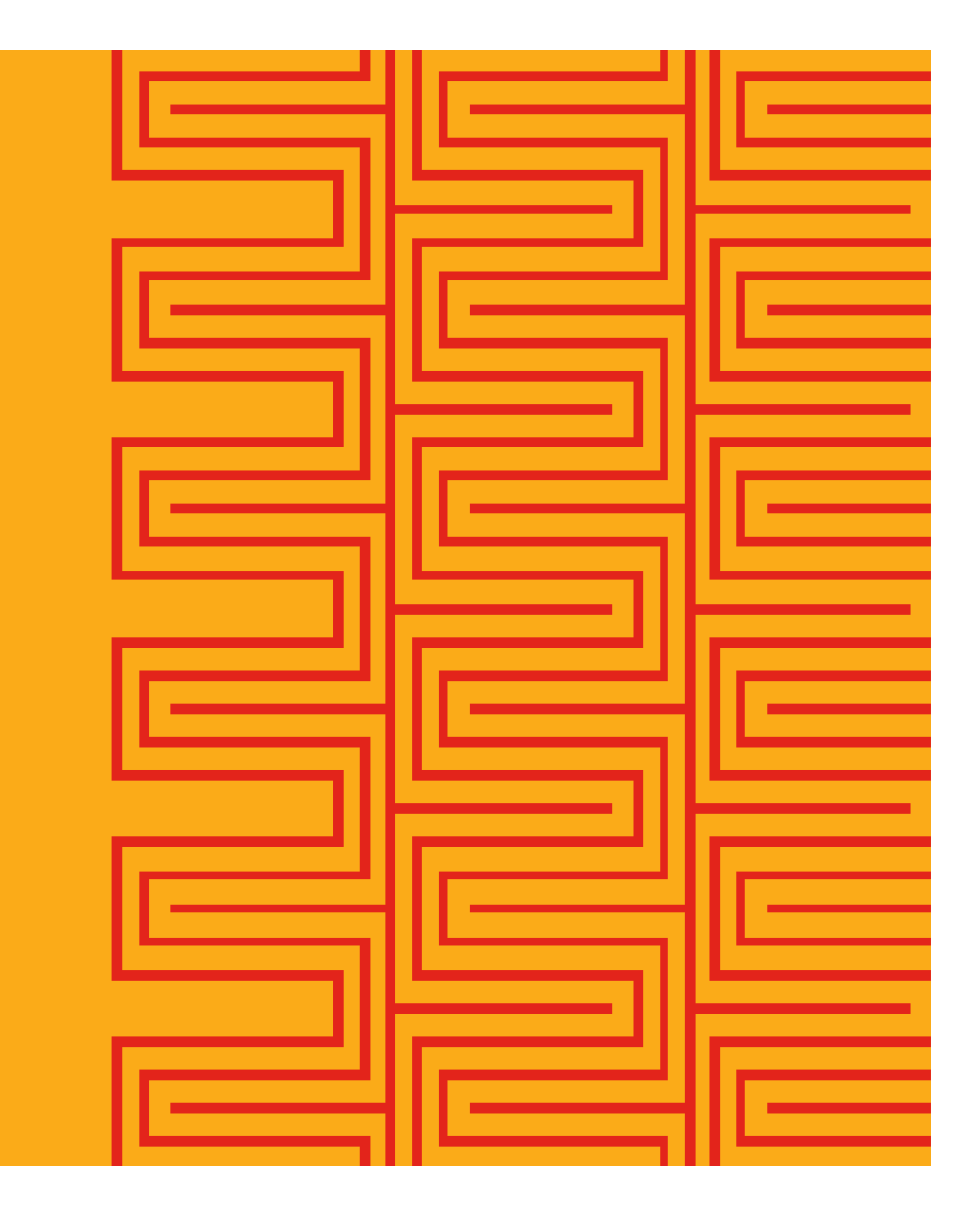

### Metric Collection Service Connectivity Diagram

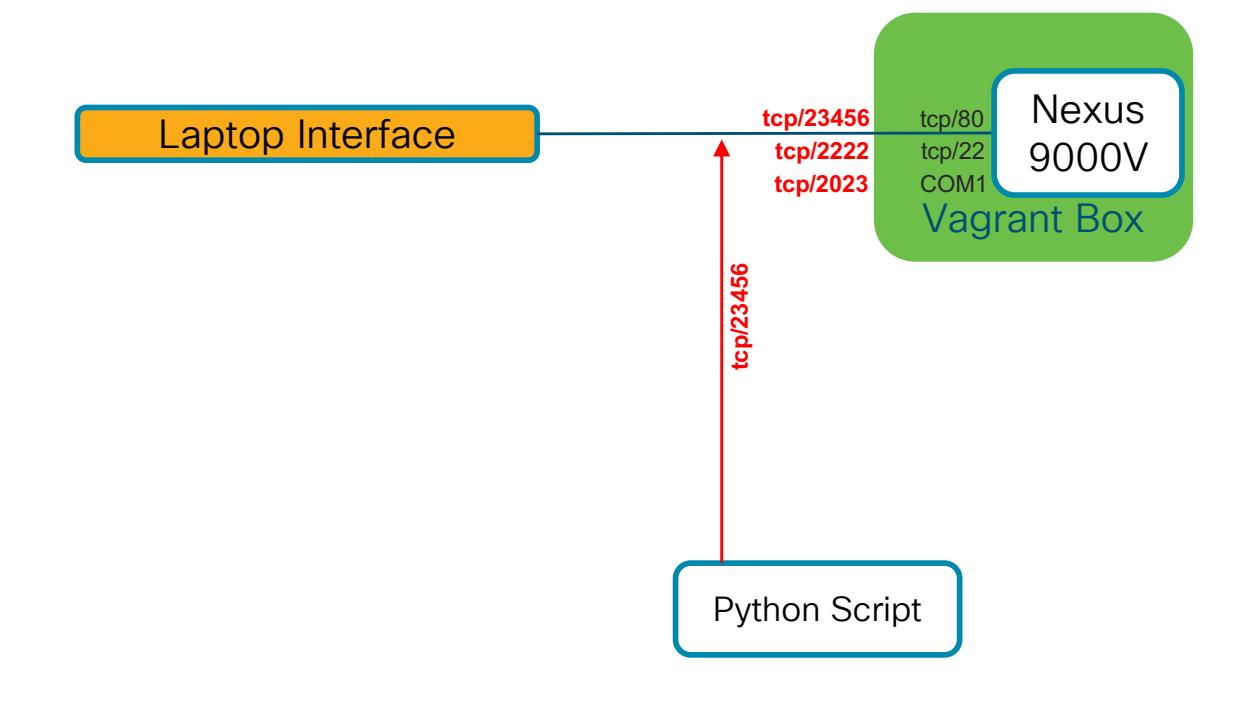

Ciscolive!

Commands found in README.md

### Step-01 - Verify and Test Metric Generation

- Ensure latest copy of code is on your laptop (exit from NX-OS)
  - (cd \${HOME}/workspace/DEVNET-2594-CLUS; git pull)
- Enable iCAM features on switch
  - cd \${HOME}/workspace/DEVNET-2594-CLUS/n9kv
  - python setup\_nxos.py
- Run script
  - cd ../nxapi\_cli/step-01; python generate\_l2table.py

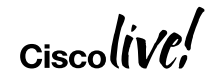

### Metric Collection Service Connectivity Diagram

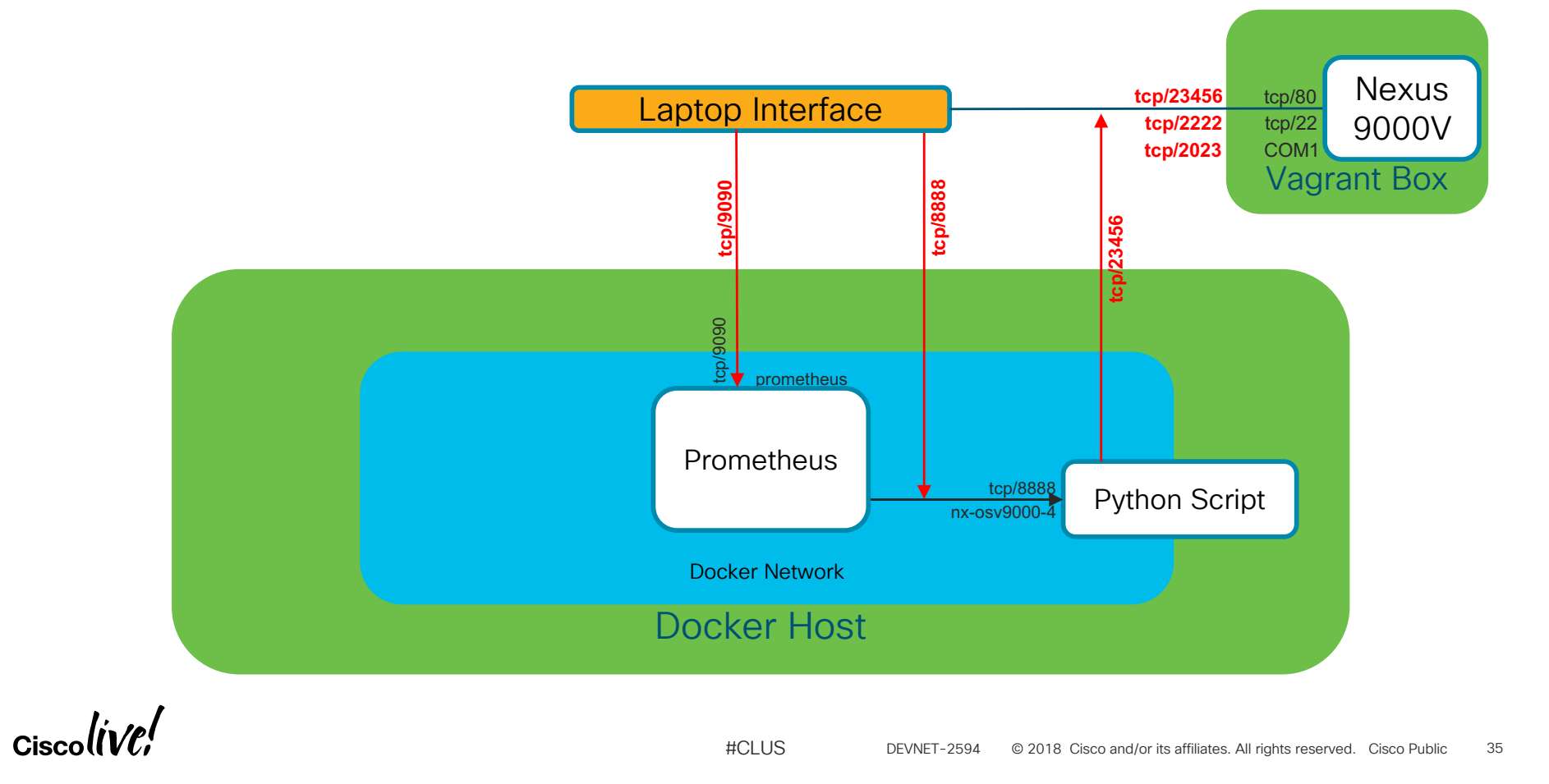

### Commands found in README.md

### Step-02 - Collect metric in Prometheus

- Build Docker image of Collector script docker build -t devnet-2594/publish\_12table:latest -t devnet-2594/publish\_12table:1 .
- Create Docker network

docker network create --driver=bridge --subnet=192.168.254.0/24 \

--gateway=192.168.254.254 --attachable demo0

Deploy Prometheus container

docker run --name prometheus -d --network demo0 -p 127.0.0.1:9090:9090 \

-v \${PWD}/prometheus.yml:/etc/prometheus/prometheus.yml \

#CLUS

quay.io/prometheus/prometheus

Deploy Collector container

Ciscolive!

| rometheus Alerts Graph Status - Help                         |                                                                                                    |       |                                                                     |                      |
|--------------------------------------------------------------|----------------------------------------------------------------------------------------------------|-------|---------------------------------------------------------------------|----------------------|
| cam_l2_table_max                                             |                                                                                                    |       | 1                                                                   | Load time: 50ms      |
|                                                              |                                                                                                    |       |                                                                     | Total time series: 1 |
| ixecute - insert me €                                        |                                                                                                    |       |                                                                     |                      |
| araph Console                                                |                                                                                                    |       |                                                                     |                      |
| - 1h + + Until >> Res. O stacked                             |                                                                                                    |       |                                                                     |                      |
| 1994                                                         |                                                                                                    |       |                                                                     |                      |
| 23454                                                        |                                                                                                    |       |                                                                     |                      |
|                                                              |                                                                                                    |       |                                                                     |                      |
| 330                                                          |                                                                                                    |       |                                                                     |                      |
| 30054                                                        |                                                                                                    |       |                                                                     |                      |
| 01:15                                                        | 01:30                                                                                                    | 01:45 | 02:00                                                               |                      |
| <pre>icam_l2_table_max{instance="collector:8888",job="</pre> | "nxapi_collector"}                                                                                                    |       |                                                                     |                      |
|                                                              |                                                                                                    |       |                                                                     | Remove Graph         |
| cam_l2_table_time_seconds                                    |                                                                                                    |       |                                                                     | Load time: 61ms      |
|                                                              |                                                                                                    |       |                                                                     | Resolution: 14s      |
| Execute - insert me 🕈                                        |                                                                                                    |       |                                                                     |                      |
| Graph Console                                                |                                                                                                    |       |                                                                     |                      |
| - 1h + (Until ) Res. O stacked                               |                                                                                                    |       |                                                                     |                      |
|                                                              |                                                                                                    |       |                                                                     |                      |
| 800                                                          |                                                                                                    |       |                                                                     |                      |
| 0.00                                                         |                                                                                                    |       |                                                                     |                      |
|                                                              |                                                                                                    |       |                                                                     |                      |
|                                                              |                                                                                                    |       |                                                                     |                      |
| 01:15                                                        | 01:30                                                                                                    | 01:45 | 02:00                                                               |                      |
| √_icam l2 table time seconds{instance="collector:8           | 888".iob="oxapi_collector"}                                                                                                    | 01.40 | Va.vVV                                                              |                      |
|                                                              | in the second of the second of |       |                                                                     | Bemove Graph         |
| cam  2 table used                                            |                                                                                                    |       |                                                                     | Load time: 68ms      |
| icam l2 table used                                           |                                                                                                    |       |                                                                     | Resolution: 14s      |
| = = = =                                                      |                                                                                                    |       |                                                                     | Iotal time series: 1 |
| Sraph Console                                                |                                                                                                    |       |                                                                     |                      |
| - 1h + 4 Until N Bes O stocked                               |                                                                                                    |       |                                                                     |                      |
|                                                              |                                                                                                    |       |                                                                     |                      |
|                                                              |                                                                                                    |       |                                                                     |                      |
|                                                              |                                                                                                    |       |                                                                     |                      |
|                                                              |                                                                                                    |       |                                                                     |                      |
|                                                              |                                                                                                    |       |                                                                     |                      |
| 01:15                                                        | 01-30                                                                                                    | 01-45 | 02:00                                                               |                      |
| Jicam 12 table used{instance="collector:8888" iob=           | "nxani collector"}                                                                                                    | 01.40 | UZ.UU                                                               |                      |
|                                                              |                                                                                                    |       |                                                                     | Remove Grant         |
| Add Graph                                                    |                                                                                                    |       |                                                                     |                      |
|                                                              |                                                                                                    |       |                                                                     |                      |
| 1, 1                                                         |                                                                                                    |       |                                                                     |                      |
| Ciscolin/Pl                                                  |                                                                                                    |       |                                                                     |                      |
|                                                              |                                                                                                    | #CLUS | DEVNET-2594 © 2018 Cisco and/or its affiliates. All rights reserved | I. Cisco Public 37   |

### Metric Collection Service Connectivity Diagram

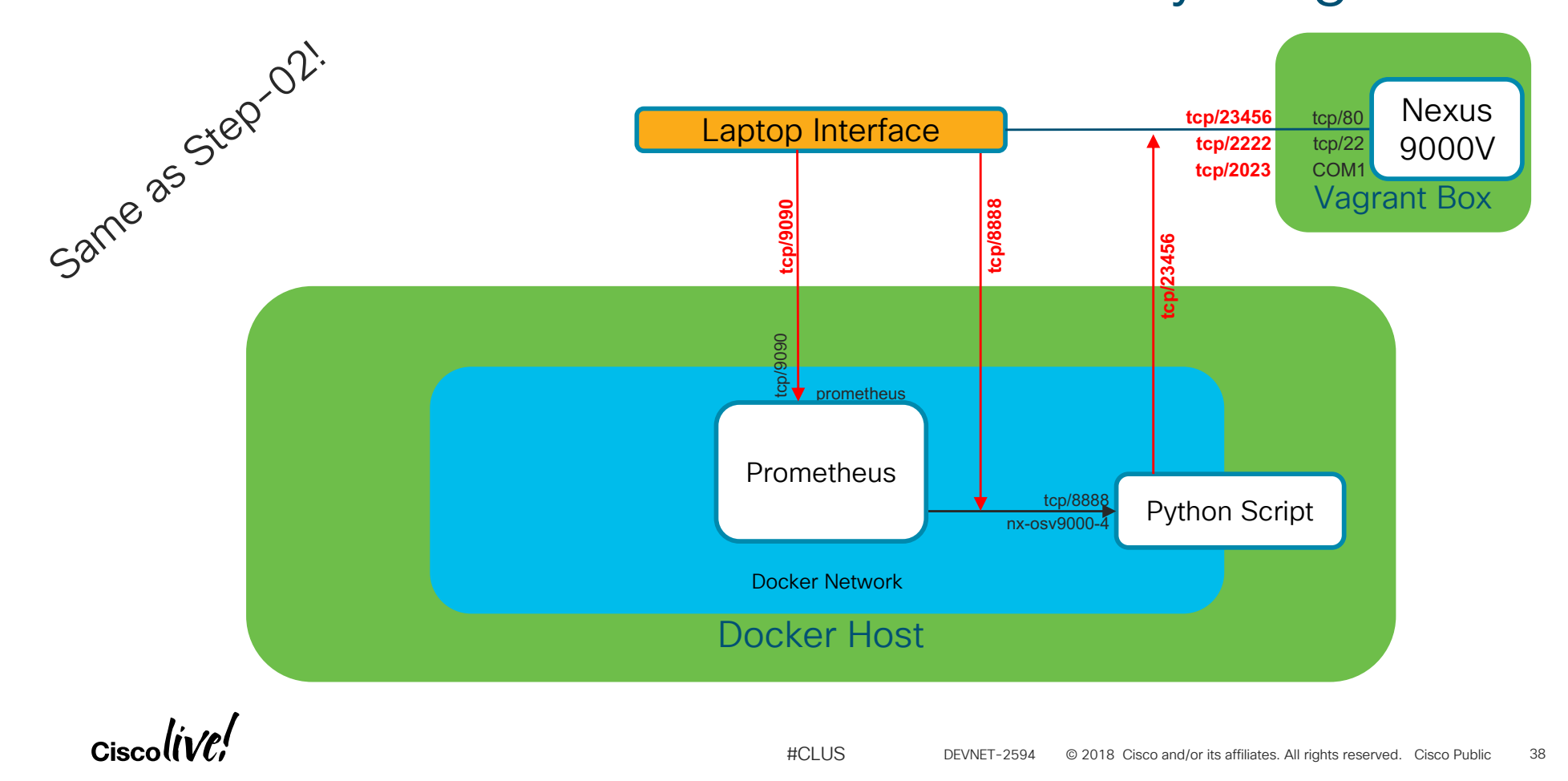

### Step-03 – Expand metrics collected Refactor Python Code

- Clean up from step-02 (cleanup\_step02.sh)
- Build Docker image of Collector script

docker build -t devnet-2594/step-03:latest -t devnet-2594/step-03:1 .

Deploy Prometheus container

docker run --name prometheus -d --network demo0 -p 127.0.0.1:9090:9090 \

-v \${PWD}/prometheus.yml:/etc/prometheus/prometheus.yml \

quay.io/prometheus/prometheus

Deploy Collector container

Ciscolive!

| Prometheus Alerts Graph Status Help                                         |       |       |                        |                                                              |                                    |
|-----------------------------------------------------------------------------|-------|-------|------------------------|--------------------------------------------------------------|------------------------------------|
| O Enable query history                                                      |       |       |                        |                                                              |                                    |
| icam_l2_table_max                                                           |       |       |                        |                                                              | Load time: 15ms                    |
|                                                                             |       |       |                        |                                                              | Total time series: 1               |
| Execute - insert me \$                                                      |       |       |                        |                                                              |                                    |
| Graph Console                                                               |       |       |                        |                                                              |                                    |
| - 1h + (Until ) Res. O stacked                                              |       |       |                        |                                                              |                                    |
| 93.00                                                                       |       |       |                        |                                                              |                                    |
| 8.591                                                                       |       |       |                        |                                                              |                                    |
| 8.96                                                                        |       |       |                        |                                                              |                                    |
|                                                                             |       |       |                        |                                                              |                                    |
| W 3291                                                                      |       |       |                        |                                                              |                                    |
| 02:00                                                                       | 02:15 |       | 02:30                  | 02:45                                                        |                                    |
| <pre>//icam_l2_table_max{instance="icam:8888",job="nxapi_icam"}</pre>       |       |       |                        |                                                              |                                    |
|                                                                             |       |       |                        |                                                              | Remove Graph                       |
| icam_l2_table_time_seconds                                                  |       |       |                        | 1                                                            | Load time: 10ms<br>Resolution: 14s |
|                                                                             |       |       |                        |                                                              | Total time series: 1               |
| Execute - insert me\$                                                       |       |       |                        |                                                              |                                    |
| Graph Console                                                               |       |       |                        |                                                              |                                    |
|                                                                             |       |       |                        |                                                              |                                    |
|                                                                             |       |       |                        |                                                              |                                    |
| 48664C                                                                      |       |       |                        |                                                              |                                    |
| NULLO C                                                                     |       |       |                        |                                                              |                                    |
|                                                                             |       |       |                        |                                                              |                                    |
| 20.00                                                                       | 00.45 |       | 00.00                  | 20.45                                                        |                                    |
| U2:00                                                                       | 02:15 |       | 02:30                  | 02:45                                                        |                                    |
| <pre>cam_z_table_ume_seconds(instance= icam.coooo _joo= iixapi_icam }</pre> |       |       |                        |                                                              | Remove Graph                       |
| icam 12 table used                                                          |       |       |                        |                                                              | Load time: 13ms                    |
|                                                                             |       |       |                        |                                                              | Resolution: 14s                    |
| Execute - insert me                                                         |       |       |                        |                                                              | lotal time series: 1               |
| Graph Console                                                               |       |       |                        |                                                              |                                    |
| - 1h + + Until >> Bes. O stacked                                            |       |       |                        |                                                              |                                    |
|                                                                             |       |       |                        |                                                              |                                    |
|                                                                             |       |       |                        |                                                              |                                    |
|                                                                             |       |       |                        |                                                              |                                    |
|                                                                             |       |       |                        |                                                              | _                                  |
|                                                                             |       |       |                        |                                                              |                                    |
| 02:00                                                                       | 02:15 |       | 02:30                  | 02:45                                                        |                                    |
| <pre>.icam_l2_table_used{instance="icam:88888",job="nxapi_icam"}</pre>      |       |       |                        |                                                              |                                    |
|                                                                             |       |       |                        |                                                              | Remove Graph                       |
| · /                                                                         |       |       |                        |                                                              |                                    |
| a lintel                                                                    |       |       |                        |                                                              |                                    |
| Císco (( <i>VUi</i>                                                         |       | #CLUS | DEVNET-2594 © 2018 Cis | sco and/or its affiliates. All rights reserved. Cisco Public | 40                                 |

### Metric Service Connectivity Diagram

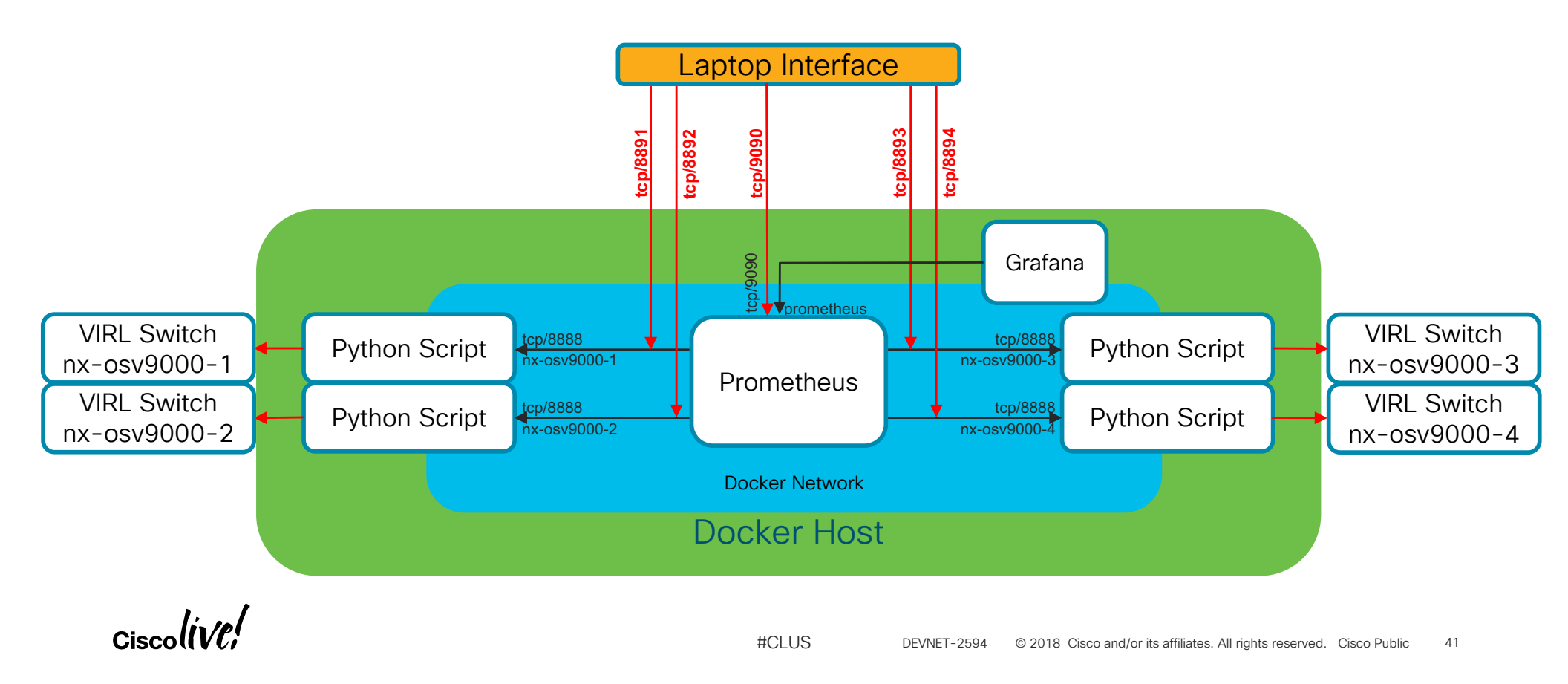

### Step-04 – Routing Metrics and Sandbox

- Clean up from step-03 (cleanup\_step03.sh)
- VPN to the DEVNET Sandbox using instructions
- Build Docker image of Collector script docker build -t devnet-2594/step-04:latest -t devnet-2594/step-04:1.
- Deploy Prometheus container

docker run --name prometheus -d --network demo0 -p 127.0.0.1:9090:9090 \
 -v \${PWD}/prometheus.yml:/etc/prometheus/prometheus.yml \
 guay.io/prometheus/prometheus

#CLUS

Ciscolive!

### Step-04 – Routing Metrics and Sandbox

### Deploy 4 collector container instances

docker run --name nx-osv9000-1 -d --network demo0 -p 127.0.0.1:8891:8888 \

-e "NXAPI\_HOST=172.16.30.101" -e "NXAPI\_PORT=80" \

-e "NXAPI\_USER=cisco" -e "NXAPI\_PASS=cisco" \

devnet-2594/step-04

docker run --name nx-osv9000-2 -d --network demo0 -p 127.0.0.1:8892:8888 \

-e "NXAPI HOST=172.16.30.102" -e "NXAPI PORT=80" \

-e "NXAPI\_USER=cisco" -e "NXAPI\_PASS=cisco" \

devnet-2594/step-04

Ciscolive!

### Step-04 – Routing Metrics and Sandbox

### Deploy 4 collector container instances

docker run --name nx-osv9000-3 -d --network demo0 -p 127.0.0.1:8893:8888 \

-e "NXAPI\_HOST=172.16.30.103" -e "NXAPI\_PORT=80" \

-e "NXAPI\_USER=cisco" -e "NXAPI\_PASS=cisco" \

devnet-2594/step-04

docker run --name nx-osv9000-4 -d --network demo0 -p 127.0.0.1:8894:8888 \

-e "NXAPI HOST=172.16.30.104" -e "NXAPI PORT=80" \

-e "NXAPI\_USER=cisco" -e "NXAPI\_PASS=cisco" \

devnet-2594/step-04

Ciscolive!

### Step-04 - Routing Metrics and Sandbox

### • Deploy Grafana instance

docker run --name grafana -d --network demo0 \
 -p 127.0.0.1:3000:3000 \
 grafana/grafana

Ciscolive!

DEVNET-2594 © 2018 Cisco and/or its affiliates. All rights reserved. Cisco Public 45

### Continue your education

- DEVNET-1897 : Coding 1001 Intro to APIs and REST
- DEVNET-1725 : How to be a Network Engineer in a Programmable Age
- BRKDCN-2025 : Maximizing Network Programmability and Automation with Open NX-OS
- BRKDCN-2712 : DC Network Telemetry with Nexus and NX-OS

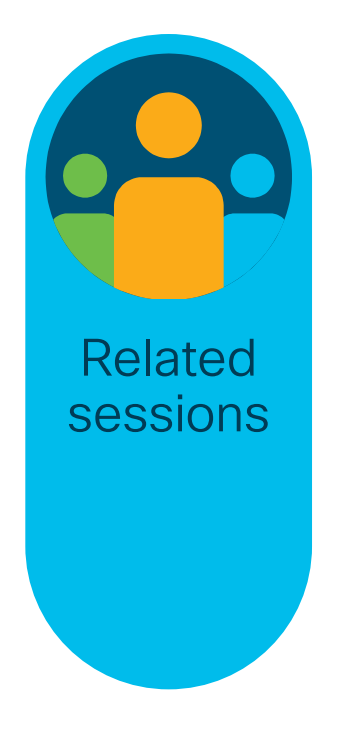

Ciscolive!

# Continue your education

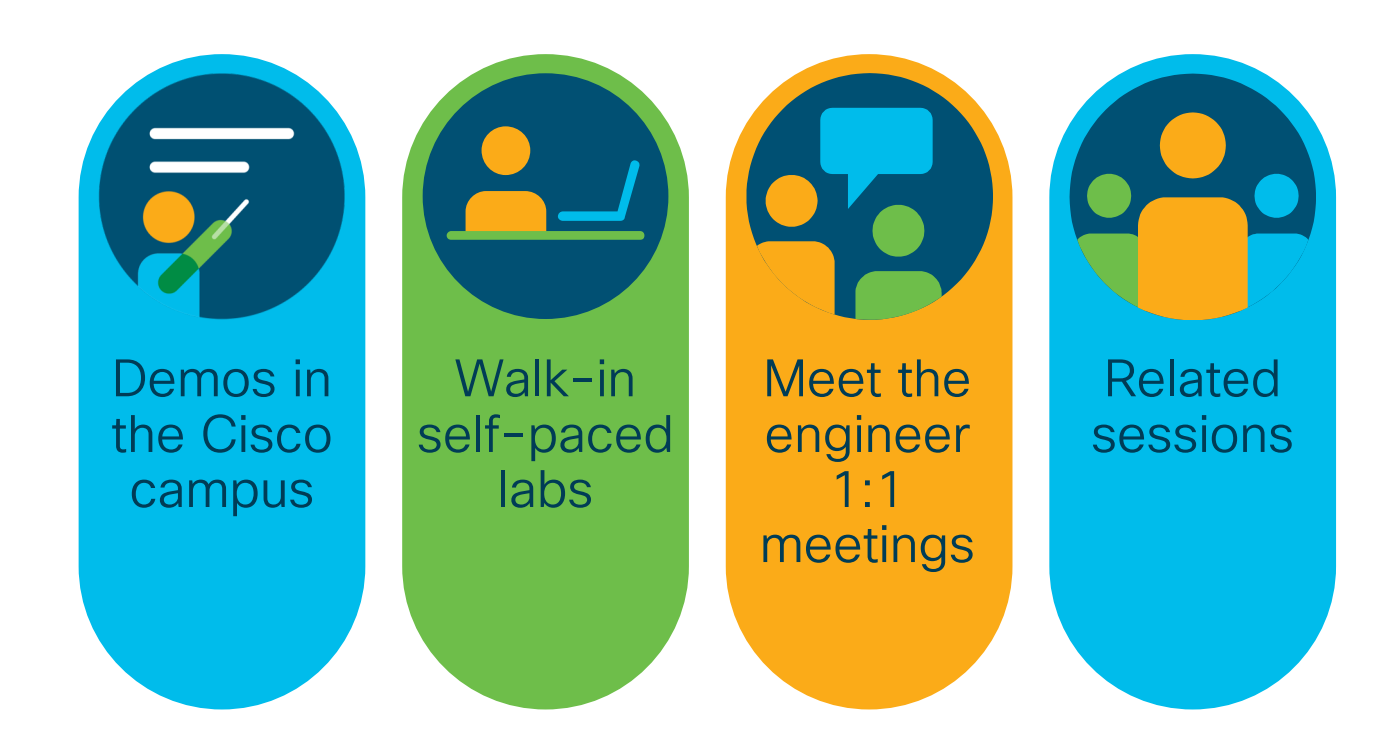

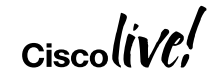

DEVNET-2594 © 2018 Cisco and/or its affiliates. All rights reserved. Cisco Public 47

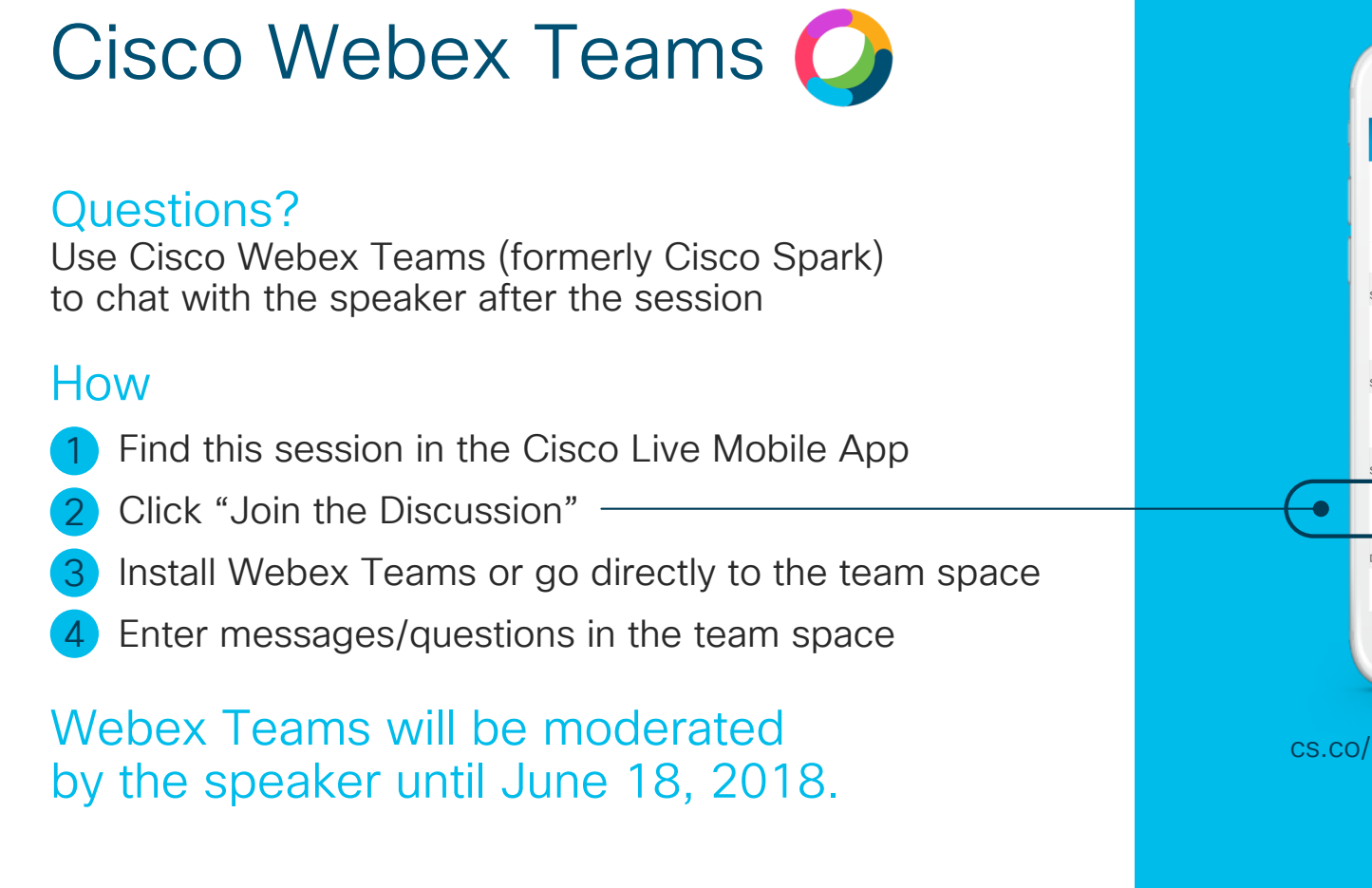

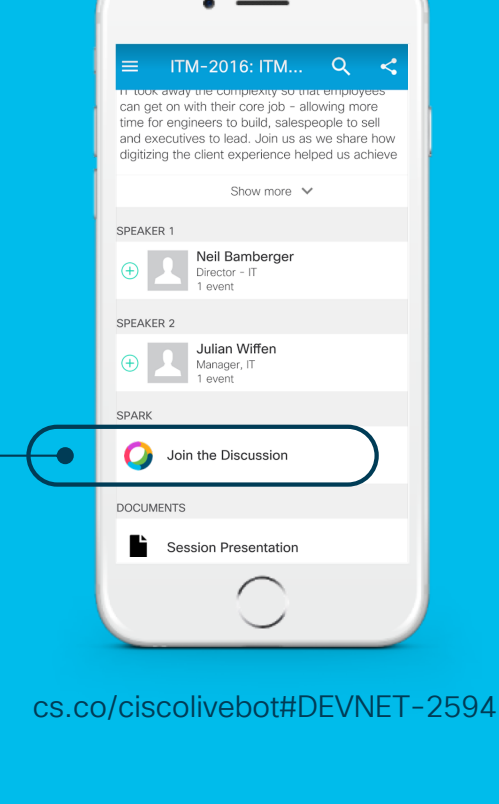

Ciscolive!

48

### Complete your online session evaluation

Give us your feedback to be entered into a Daily Survey Drawing.

Complete your session surveys through the Cisco Live mobile app or on <u>www.CiscoLive.com/us</u>.

Don't forget: Cisco Live sessions will be available for viewing on demand after the event at <u>www.CiscoLive.com/Online</u>.

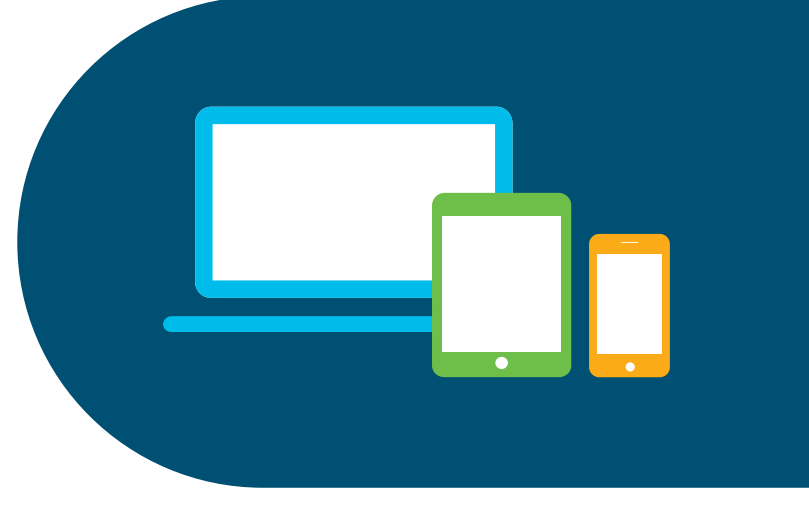

Ciscolive!

DEVNET-2594 © 2018 Cisco and/or its affiliates. All rights reserved. Cisco Public 49

### ıılıılıı cısco

# Thank you

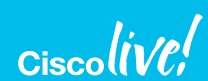

INTUITIVE

🕴 M 🙈 🕒 🛛 રૂન્ફ 🚺

#CLUS

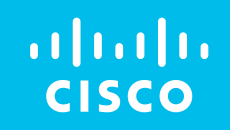

# 

#CLUS